## **MBOL – Equity Subscription Screen**

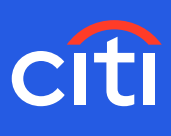

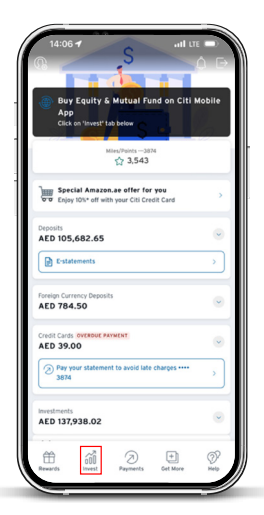

Screen 1- Home page Step 1: Click 'Invest'

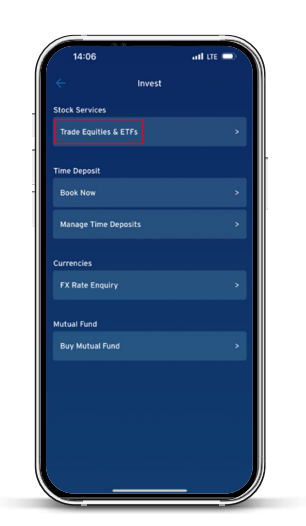

Screen 2 Step 2: Select 'Trade Equities & ETFs'

| Tra                                                      | de Now                                                  |                  |
|----------------------------------------------------------|---------------------------------------------------------|------------------|
| Search Equities/ETFs                                     |                                                         | ~                |
| ORDER DETAILS (You will nee<br>currency as your chosen s | d a settlement account in<br>ecurity to complete your t | the sar<br>rade) |
| Buy                                                      | Sell                                                    |                  |
| Order type                                               |                                                         |                  |
| Price<br>AED 0.00                                        |                                                         |                  |
| Quantity<br>O                                            |                                                         |                  |
| Total order amount<br>AED 0                              |                                                         |                  |
|                                                          |                                                         |                  |
| Cancel                                                   | ) Review orde                                           |                  |

Screen 3 Step 3: Search Equities/ETFs

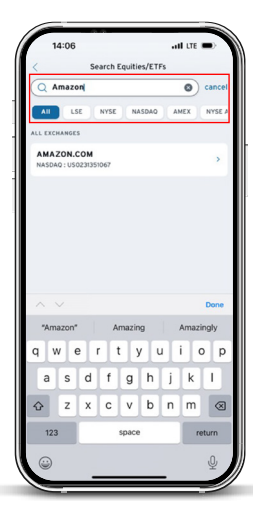

## Screen 4 Step 4: Enter security name or ISIN details that you wish to buy/sell (You may click on 'Stock

(You may click on 'Stock Information' to view more details on the security selected.)

| 14:08                          | all LTE 🔳                        |
|--------------------------------|----------------------------------|
| < Trade                        | Now                              |
| USD 140.57                     | Defresh                          |
| 14 AUG 2023, 08:00PM           |                                  |
| LOCAL TIME AT THE EXCHANGE     |                                  |
| ORDER DETAILS (You will need   | a settlement account in the same |
| currency as your chosen sec    | curity to complete your trade)   |
| Pure                           | Sell                             |
| uuy                            |                                  |
| Protocology 1                  | 1                                |
| Limit Order                    | ~                                |
|                                |                                  |
| Brize                          |                                  |
| USD 141                        | 2                                |
|                                |                                  |
| Quantity                       | 1                                |
| 1                              |                                  |
| Min. Incremental Lot Size:1    |                                  |
|                                |                                  |
| Price X Quantity               |                                  |
| USD 141                        |                                  |
| availableUSD 213.77            |                                  |
| Formatillas Association 2200   |                                  |
| Linked to Settlement Account-  | -7823 Switch                     |
|                                |                                  |
| The limit price is valid until |                                  |
| 15 Aug 2023                    | 8                                |
|                                |                                  |
|                                |                                  |
|                                |                                  |
|                                |                                  |

## Screen 5

Step 5: Select Buy or Sell

**Step 6:** Select Order type as Limit Order (Limit Orders allows you to select a price at which you would like to purchase a security. When the security price in the market is equal to or lower than the limit price set by you, order will be executed.) **Step 7:** Enter the limit price at which you wish to buy or sell

Step 8: Enter the number units of security i.e. Quantity

**Step 9:** Select the settlement account that will be debited for buy order transaction amount and credited for a sell order transaction amount

**Step 10:** 'Good Until' allows you to select a date until which your order will be valid

Step 11: Click on review order

(PS: Please note that you can place an order only if you have a settlement account in the same currency as that of the security that is being traded. If you want to open a new settlement account, you may do so through 'Citi Global Wallet' module of Citi mobile app.)

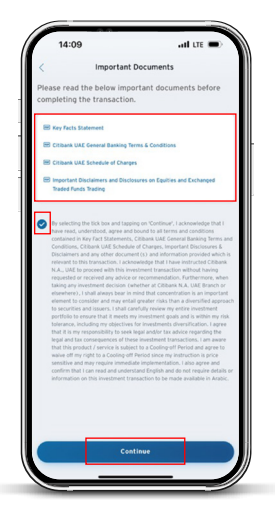

Screen 6 – Important Documents Step 12: Click to open, read, understand, and agree on important documents Step 13: Read and acknowledge the disclaimers by checking the box Step 14: Click on 'Continue' button

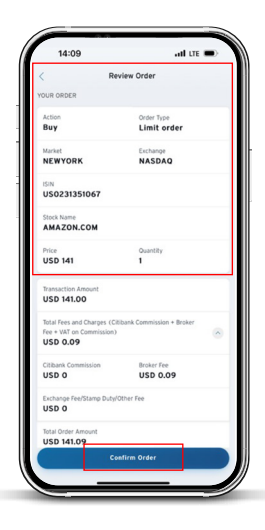

Screen 6 Step 15: Review the order details Step 16: Click on 'Confirm order'

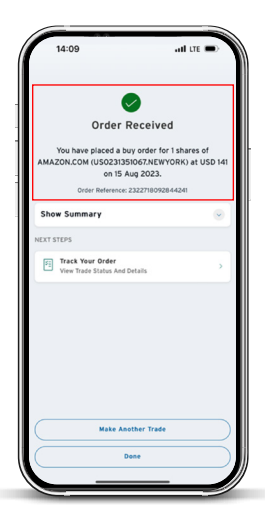

Screen 7 Step 17: Your order will be confirmed with a <u>Transaction Reference Number</u>